# HUAWEI Y5 Kasutusjuhend

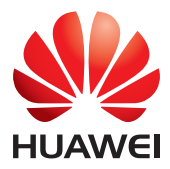

| -          |     | _  | _   |
|------------|-----|----|-----|
| C          |     |    |     |
|            | 511 | кп | rn  |
| <b>J</b> . | JU  | NU | I U |
|            |     |    |     |

| Eessõna                                 | 1  |
|-----------------------------------------|----|
| Esimese klassi funktsioonid             | 2  |
| Seif                                    | 2  |
| Kaamera käivitamine galeriist           | 2  |
| Alustamine                              | 3  |
| Telefoni ülevaade                       | 3  |
| Põhifunktsioonid vaid sõrmevajutusega   | 4  |
| Ekraani lukustamine ja avamine          | 4  |
| Ühendamine Wi-Fi-võrguga                | 5  |
| Mobiilse andmeside sisselülitamine      | 5  |
| Puuteekraani viiped                     | 6  |
| Olekuikoonid                            | 6  |
| Kodu                                    | 7  |
| Teavitus                                |    |
| Juurdepääs rakendustele                 |    |
| Telefoni isikupärastamine               |    |
| Sõnumite saatmine                       |    |
| Kõned ja kontaktid                      | 14 |
| Helistamine                             | 14 |
| Kõnele vastamine või kõnest keeldumine  | 15 |
| Toimingud kõne ajal                     |    |
| Teisele kõnele vastamine                |    |
| Konverentskõne                          |    |
| Kõnelogi kasutamine                     |    |
| Kõneseaded                              |    |
| Kontaktide haldamine                    |    |
| Kontakti otsimine                       |    |
| Kontaktide importimine või eksportimine |    |
| Kontaktirühmad                          | 20 |
| Sõnumid ja e-post                       | 21 |
| SMS-sõnumi saatmine                     |    |
| Sõnumile vastamine                      | 21 |
| Sõnumite haldamine                      | 21 |
| E-posti konto lisamine                  |    |

| E-kirjade vaatamine2 | 23 |
|----------------------|----|
| Konto loomine        | 23 |

| Kaamera ja galerii  | 25 |
|---------------------|----|
| Võttekuva           |    |
| Pildistamine        |    |
| Salvestusrežiim     |    |
| Video jäädvustamine |    |
| Kaamera seaded      |    |
| Galerii             |    |
|                     |    |

| Muusika ja video                    |  |
|-------------------------------------|--|
| Muusika kuulamine                   |  |
| Esitusloendi loomine                |  |
| Esitusloendi esitamine              |  |
| Esitusloendi kustutamine            |  |
| Muusikapala määramine helinatooniks |  |
| Video esitamine                     |  |

| Võrk ja jagamine                      |  |
|---------------------------------------|--|
| Mobiilse andmeside sisselülitamine    |  |
| Wi-Fi-võrk                            |  |
| Mobiili andmeühenduse iagamine        |  |
| Andmete edastamine Bluetoothi abil    |  |
| Andmete edastamine Wi-Fi Directi abil |  |
| Andmeedastus telefoni ja arvuti vahel |  |
|                                       |  |

| Rakendused           |    |
|----------------------|----|
| Rakenduste haldamine |    |
| Kalender             |    |
| Kell                 |    |
| llm                  | 41 |
| Märkus               | 41 |
| FM-raadio            |    |

| 43  |
|-----|
| .43 |
| .43 |
| .44 |
| .44 |
| .45 |
| .45 |
| .46 |
| •   |

| Tehasesätete taastamine           |    |
|-----------------------------------|----|
| Telefoni värskendamine            |    |
| Kuupäeva ja kellaaja seadistamine | 47 |
| Süsteemikeele muutmine            |    |
| Juurdepääsetavus                  |    |
|                                   |    |
| Juriidiline märkus                |    |

## **Eessõn**a

Lugege see juhend enne telefoni kasutamist põhjalikult läbi.

Selles dokumendis kasutatavad pildid ja illustratsioonid on ainult teabelise eesmärgiga. Tegelik toode võib neist veidi erineda.

Selles juhendis olevad funktsioonid on ainult teabeks. Kõik telefonid ei pruugi mõnda funktsiooni toetada.

#### Sümbolid ja tähendused

| i | Märkus  | Tõstab esile tähtsa info ja näpunäited ning annab<br>lisateavet.                                                          |
|---|---------|----------------------------------------------------------------------------------------------------|
|   | Hoiatus | Tähistab võimalikke tekkivaid probleeme, nagu seadme<br>kahjustused või andmekadu, kui ei pöörata piisavat<br>tähelepanu. |

## Esimese klassi funktsioonid

## Seif

Seifi funktsioon aitab teil hoida tähtsaid faile ja privaatsust kaitstuna.

#### Funktsiooni Seif lubamine

- 1. Puudutage avakuval 🕛 .
- 2. Olles üksuses Kategooriad või Sisemine puudutage 🔟 .
- 3. Puudutage Luba.
- 4. Järgige ekraanijuhised, et sisestada paroolid ja vastused turvaküsimustele, ja puudutage seejärel **Valmis**.

#### Failide lisamine seifi

- 1. Puudutage avakuval 🕛.
- 2. Olles üksuses Kategooriad või Sisemine puudutage 🔟 .
- 3. Sisestage parool ja puudutage Valmis.
- 4. Puudutage Lisa.
- 5. Järgige ekraanijuhiseid ja valige failid, mida tahate lisada Seifi.
- 6. Puudutage LISA, et lisada valitud failid Seifi.

## Kaamera käivitamine galeriist

- 1. Puudutage avakuval 🧧.
- Nipsake kuvalt Fotod alla, et kuvada pildinäidik poole ekraani režiimis, ja nipsake kaamera avamiseks uuesti alla.
- 3. Pildistamiseks puudutage 🔍 .
- 4. Galeriisse naasmiseks puudutage  $\lhd$  .

## Alustamine

## Telefoni ülevaade

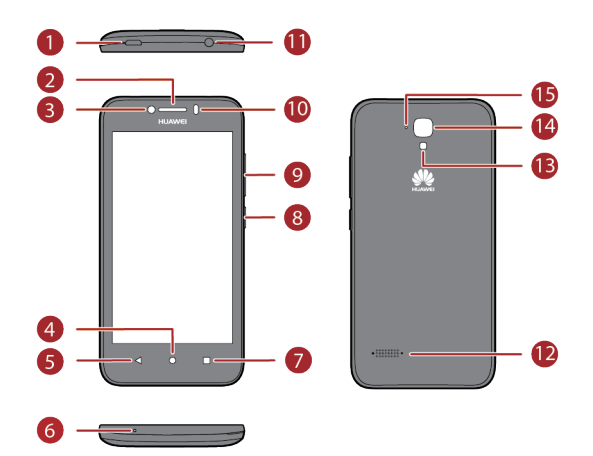

| 1 | Laadimis-/andmeport | 9  | Helitugevuse nupp            |
|---|---------------------|----|------------------------------|
| 9 | Kuuler              |    | Ümbrusvalguse andur /        |
| 9 | Kuular              |    | lähedusandur                 |
| 3 | Eesmine kaamera     | 0  | Peakomplekti pesa            |
| 4 | Avakuva             | 12 | Kõlar                        |
| 5 | Tagasi              | B  | Kaamera välk                 |
| 6 | Mikrofon            | 14 | Tagumine kaamera             |
|   |                     |    | Müra vähendav mikrofon       |
| 0 | Menüü               | Æ  | (toetatakse ainult teatavate |
|   |                     |    | piirkondade ja operaatorite  |
|   |                     |    | korral)                      |
| 8 | Toitenupp           |    |                              |

*i* Ärge blokeerige piirkonda ümber keskkonna valgusanduri ja lähedusanduri. Kui kinnitate ekraanile kaitsekile, siis veenduge, et see ei blokeeriks andurit.

| Polinunktsiooniu valu sonnevajutusega |                                                                                                    |  |
|---------------------------------------|----------------------------------------------------------------------------------------------------|--|
| I                                     | <ul> <li>Vajutage ja hoidke, et mobiiltelefon sisse lülitada.</li> <li>Vajutage, et lukustada ekraan, kui telefon on kasutusel.</li> </ul>   |  |
| $\triangleleft$                       | <ul> <li>Puudutage, et naasta eelmisele kuvale või väljuda kasutatavast<br/>rakendusest.</li> <li>Puudutage, et peita klaviatuur.</li> </ul> |  |
| 0                                     | <ul><li>Puudutage avakuvale naasmiseks.</li><li>Puudutage ja hoidke, et avada otsinguriba.</li></ul>                                         |  |
|                                       | Puudutage viimati kasutatud rakenduste loendi kuvamiseks.                                                                                    |  |

## Põhifunktsioonid vaid sõrmevajutusega

## Ekraani lukustamine ja avamine

#### Ekraani lukustamine

- 1. meetod: vajutage toitenuppu, et ekraan käsitsi lukustada.
- 2. meetod: määratud aja vältel mittekasutatud telefoni ekraan lukustatakse automaatselt.

🕖 Ekraani lukustamisviisi valimiseks puudutage avakuval elementi 🔘 . Puudutage

valikut Ekraanilukustuse salasõnad > Lukustuskuva.

#### Ekraani lukustuse avamine

Kui ekraan on väljas, vajutage selle sisselülitamiseks toitenuppu. Libistage sõrme suvalises suunas, et ekraan lukustusest avada.

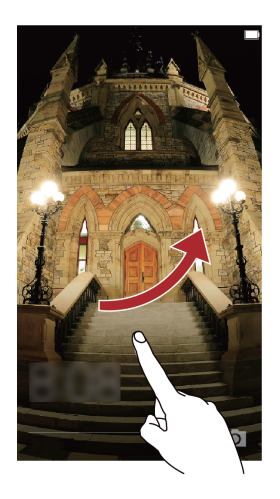

## Ühendamine Wi-Fi-võrguga

- 1. Teavituspaneeli avamiseks nipsake olekuribalt alla.
- 2. Valikus **Otseteed** puudutage ja hoidke valikut  $\widehat{\widehat{\circ}}$ , et kuvada Wi-Fi-sätete kuva.
- 3. Puudutage Wi-Fi-lülitit, et Wi-Fi sisse lülitada. Telefon otsib seejärel saadaval olevaid Wi-Fi-võrke ja kuvab need.
- 4. Puudutage Wi-Fi-võrku, millega soovite ühenduda. Kui Wi-Fi-võrk on krüptitud, sisestage küsimise korral parool.

### Mobiilse andmeside sisselülitamine

- 1. Teavituspaneeli avamiseks nipsake olekuribalt alla.
- 2. Valikus **Otseteed** puudutage valikut (1), et mobiilne andmeside sisse lülitada.

*i* Kui teil pole vaja internetti kasutada, lülitage mobiilne admeside välja, et säästa akut ja vähendada andmekasutust.

## Puuteekraani viiped

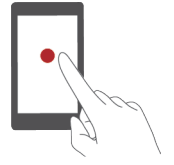

**Puudutus**: puudutage elementi üks kord. Näiteks rakenduse valimiseks või avamiseks puudutage seda.

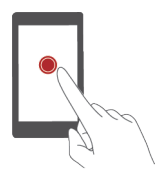

**Allavajutatuna hoidmine**: puudutage ja hoidke sõrmega ekraani vähemalt 2 sekundit allavajutatuna. Näiteks puudutage ja hoidke tühja ala avakuval, et siseneda redigeerimisrežiimi.

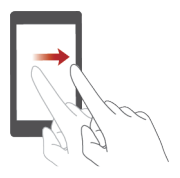

**Nipsamine**: liigutage oma sõrme vertikaalselt või horisontaalselt üle ekraani. Näiteks võite nipsata vasakule või paremale teavituspaneeli valiku **Teavitused** all, et teavitus unustada. Nipsake verikaalselt või horisontaalselt, et minna teistele avakuvadele, kerida dokumente jne.

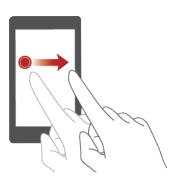

**Lohistamine**: hoidke element allavajutatuna ning lohistage see soovitud asukohta. Saate sel viisil rakendusi ja vidinaid avakuval ümber korraldada.

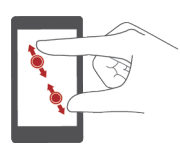

**Sõrmede laiali ja kokku libistamine**: sissesuumimiseks libistage kaks sõrme kaardil, veebilehel või pildil laiali, väljasuumimiseks aga kokku.

## Olekuikoonid

Olekuikoonid võivad erineda sõltuvalt piirkonnast või teenusepakkujast.

| all | Signaali tugevus    | 1<br>W | Signaal puudub                                                                    |
|-----|---------------------|--------|-----------------------------------------------------------------------------------|
| 4U  | GPRS-võrk ühendatud | E₽     | Suuremad andmeedastuskiirused<br>ühendatud GSM Evolution'i (EDGE)<br>võrgu korral |

| 3G<br>1    | 3G-võrk ühendatud                                                                                 | 4G<br>J1  | 4G-võrk ühendatud<br>(Y560-L01_L02_L03_L23 korral) |
|------------|---------------------------------------------------------------------------------------------------|-----------|----------------------------------------------------|
| 11<br>+∺   | <ul> <li>Kiire pakettpöörduse</li> <li>edasiarendusega (HSPA+) võrk</li> <li>ühendatud</li> </ul> |           | Kiire pakettpöördusega (HSPA) võrk<br>ühendatud    |
| *          | Bluetooth sees                                                                                    | Ċ         | Alarm lubatud                                      |
| 1          | Värinarežiim                                                                                      |           | Lennurežiim                                        |
| Ø          | Kõlisti vaigistatud                                                                               |           | MikroSD-kaardi ettevalmistamine                    |
| *          | Aku laadimine                                                                                     |           | Aku täis                                           |
|            | Aku väga tühi                                                                                     | S         | Toimub kõne                                        |
| Ň          | Vastamata kõne                                                                                    | $\square$ | Uus meil                                           |
| Q          | Uus teksti- või<br>multimeediumsõnum                                                              | 2         | Kuvatõmmis hõivatud                                |
| D          | Probleem teksti- või<br>multimeediumsõnumi<br>edastamisega                                        | Ä         | USB-silumine ühendatud                             |
| $\pm$      | Üleslaadimine                                                                                     | <b>1</b>  | Allalaadimine                                      |
| <b>©</b> ! | Telefoni mäluruum hakkab otsa<br>saama                                                            |           | Sisselogimise või sünkroonimise<br>probleem        |
|            | Wi-Fi-võrk saadaval                                                                               |           | Ühendatud Wi-Fi-võrguga                            |
| ((•))      | ) Kaasaskantav Wi-Fi-tööpunkt sees                                                                |           | USB-lõastamine sees                                |

## Kodu

Avakuvadelt leiate oma lemmikvidinad ja kõik rakendused. Jätsime ära rakenduste loendi, et teil oleks rakendustele mugavam ja kiirem juurdepääs.

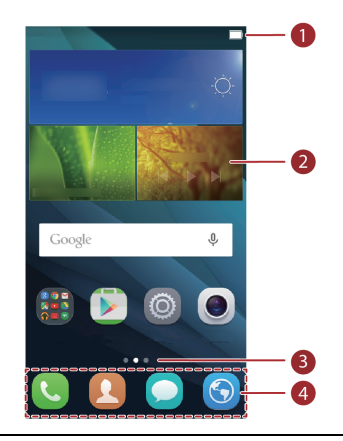

| • | Olekuriba – kuvab teavitusi ja ikoone. Teavituspaneeli avamiseks nipsake |
|---|--------------------------------------------------------------------------|
|   | olekuribalt alla.                                                        |
| 2 | Kuva – kuvab rakenduste ikoone, kaustu ja vidinaid.                      |
| 3 | Kuvajärjekorra näidik – osutab hetkel kuvatava kuva järjekorrale.        |
| 4 | Dokk - kuvab sagedamini kasutatavaid rakendusi.                          |

#### Avakuvade vahetamine

Kas teie avakuva on peaaegu täis? Ärge muretsege! Telefon võimaldab luua veel avakuvasid.

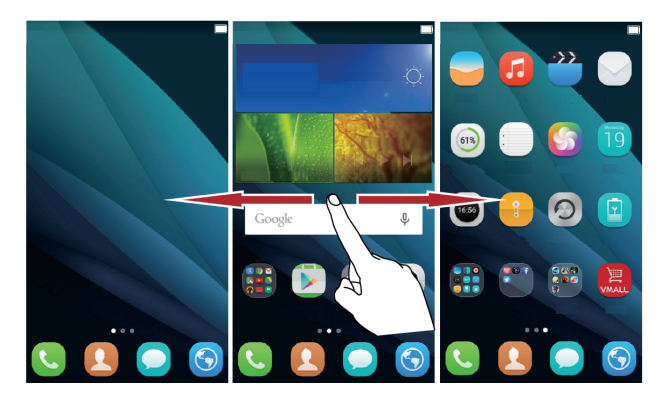

#### Ekraani autom. pöör.

Kui pöörate oma telefoni veebilehte sirvides või fotot vaadates, vahetab ekraan kuva automaatselt rõhtpaigutuse ja püstpaigutuse vahel. Lisaks võimaldab see funktsioon nautida kaldeanduripõhiseid mänge, nagu rallimängud.

- 1. Teavituspaneeli avamiseks nipsake olekuribalt alla.
- Valikus Otseteed puudutage Automaatne pööramine, et lubada või keelata ekraani automaatpööramise funktsioon.

#### Kuvatõmmise tegemine

Soovite jagada põnevat filmistseeni või oma kõrget mänguskoori? Tehke kuvatõmmis ja hakake jagama!

Kuvatõmmise tegemiseks vajutage üheaegselt alla toite- ja helitugevuse vähendamise nupp. Seejärel avage teavituste paneel ja puudutage Vaikimisi salvestatakse kuvatõmmised kausta **Ekraanipilt** rakenduses **Galerii** > **Albumid**.

Võite kuvatõmmise tegemiseks avada ka teavituspaneeli ja puudutada valikut <sup>[</sup>X] valikus **Otseteed**.

#### Rakenduste ja vidinate korraldamine avakuval

Järgmiste toimingutega saate organiseerida oma rakendusi, vidinaid ja kaustu.

• Vidina lisamine. Puudutage ja hoidke avakuval tühja ala, et kuvada valiku Vidinad suvandimenüü. Valige vidin ja lohistage see avakuvale.

*i* Kui avakuval pole piisavalt vaba ruumi, loob teie telefon originaalkuvast paremale automaatselt uue avakuva ning paigutab vidina uuele avakuvale. Teil võib olla maksimaalselt üheksa avakuva.

- Rakenduse või vidina teisaldamine. Puudutage ja hoidke avakuval rakenduse ikooni või vidinat, kuni telefon väriseb, et siseneda redigeerimisrežiimi. Seejärel saate lohistada rakenduse või vidina sobivale tühjale kohale.
- Rakenduse või vidina kustutamine. Avakuval hoidke ja puudutage rakenduse ikooni või vidinat, mida soovite kustutada, kuni kuvatakse 🔟 . Lohistage soovimatu rakenduse ikoon või vidin ikoonile 🔟 .
- Kausta loomine. Lohistage avakuval üks rakendus teise peale, et luua mõlemat rakendust sisaldav kaust.

#### Avakuvade haldamine

Suruge avakuval kaks sõrme kokku või puudutage ja hoidke tühja piirkonda, et vaadata kuvade pisipilte.

• Vaikimisi avakuva määramine: Puudutage ekraani allservas ikooni 🏠, et määrata käesolev avakuva vaikimisi avakuvaks.

- Avakuva teisaldamine. Puudutage ja hoidke avakuva, kuni kuva tõstetakse esile, ja lohistage avakuva soovitud asukohta.
- Avakuva lisamine. Avakuva lisamiseks puudutage +.
- Avakuva kustutamine. Puudutage ikooni 🔀 , et kustutada tühi avakuva.

## **Teavitus**

#### Teavituspaneel

Teavituspaneeli avamiseks nipsake olekuribalt alla. Nipsake vasakule või paremale, et teavitusi ja otseteede vahekaarte ümber lülitada.

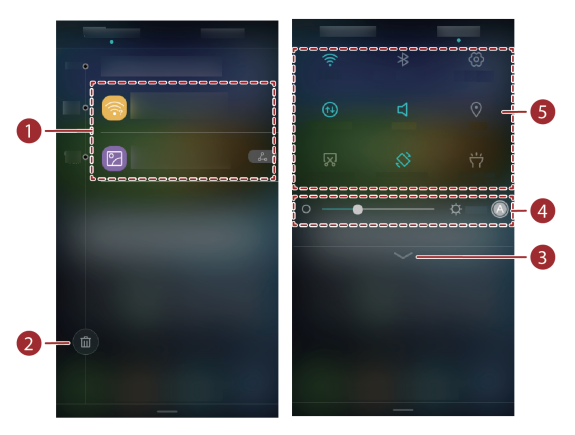

| • | Puudutage, et näha teavituse üksikasju, ja nipsake vasakule või paremale |
|---|--------------------------------------------------------------------------|
|   | üle teavituse, et see välja lülitada.                                    |
| 2 | Kõigi teavituste kustutamiseks puudutage 🔟 .                             |
| 3 | Otsetee-lüliti laiendamiseks või ahendamiseks puudutage 💛 .              |
| 4 | Automaatse heleduse lubamiseks või keelamiseks puudutage.                |
| 0 | Funktsioonide sisse või välja lülitamiseks puudutage teavituspaneelil    |
| 5 | otsetee-lüliteid.                                                        |

## Juurdepääs rakendustele

#### Rakenduste käivitamine ja nende vahetamine

Rakenduse avamiseks puudutage avakuval selle ikooni.

Ümberlülitumiseks teisele rakendusele puudutage avakuvale naasmiseks O ning puudutage selle rakenduse ikooni, mida soovite avada.

#### Viimati kasutatud rakenduste vaatamine

Puudutage nuppu  $\Box$ , et kuvada hiljuti kasutatud rakenduste loend. Seejärel on teil võimalik:

- puudutada rakenduse pisipilti, et see avada;
- Libistage rakenduse pisipildil vasakule või paremale selle sulgemiseks.
- Kõigi loendi rakenduste sulgemiseks puudutage 🔍.

## Telefoni isikupärastamine

#### Avakuva stiili muutmine

Teie telefonil on kaks avakuva stiili: standardne ja lihtne.

- 1. Puudutage avakuval 🧕
- 2. Valikus Kõik puudutage Avakuva stiil.
- 3. Valige **Lihtne** ja puudutage valikut 🧹 .

🖸 Puudutage valikut **Taval. avaleht**, et vahetada lihtsalt avakuvalt tavalisele avakuvale.

#### Taustapildi vahetamine

- 1. Puudutage ja hoidke tühja ala avakuval, et siseneda redigeerimisrežiimi.
- 2. Puudutage Taustapildid.
- 3. Kuval Taustapildid saate teha järgmist:
- Puudutada Lukustuskuva taustapilt, et määrata kuvatav taskurežiimi taustpilt telefoni lukustuskuval;
- Puudutada Avakuva taustapilt, et määrata avakuva taustapilt;
  - puudutada lülitit **Juhuslik muutmine**, et taustapilt vahetuks automaatselt regulaarsete ajavahemike tagant.

#### Helinatooni seadistamine

- 1. Puudutage avakuval 🔘.
- 2. Valikus Kõik puudutage Heli ja märguanne.
- Puudutage Telefoni helinatoon või Märguande vaikehelin ja valige üks järgmistest vahekaartidest.
- Helin: valige vaikevalikust.

- Muusika: valige enda poolt telefoni salvestatud helifailide hulgast.
- 😢 Kui teie telefon toetab kaht kaarti, võite kummagi kaardi jaoks määrata oma helina.

4. Puudutage 🗸 .

#### Fondi suuruse muutmine

- 1. Puudutage avakuval
- 2. Valikus Kõik puudutage Kuva seaded.
- 3. Puudutage Fondi suurus ja valige fondi suurus.

### Sõnumite saatmine

Teie telefon võimaldab mitmeid tekstisisestamise viise. Teksti kiireks sisestamiseks on teil võimalik kasutada ekraaniklaviatuuri.

- Ekraaniklaviatuuri kuvamiseks puudutage tekstikasti.
- Ekraaniklaviatuuri peitmiseks puudutage 💛.

#### Sisestusmeetodi valimine

- 1. Nipsake tekstisisestuskuval olekuribalt alla, et avada teavituspaneel.
- 2. Valikus Teavitused puudutage Klaviatuuri muutmine.
- 3. Valige klaviatuur.
- 🖸 Telefoni vaike-sisestusmeetodi muutmiseks puudutage avakuval 🛛 🧐 . Valikus Kõik

puudutage Keel ja klahvistik > Praegune klaviatuur sisestusmeetodi valikuks.

#### Teksti redigeerimine

Telefonis saate teksti valida, kopeerida ja kleepida.

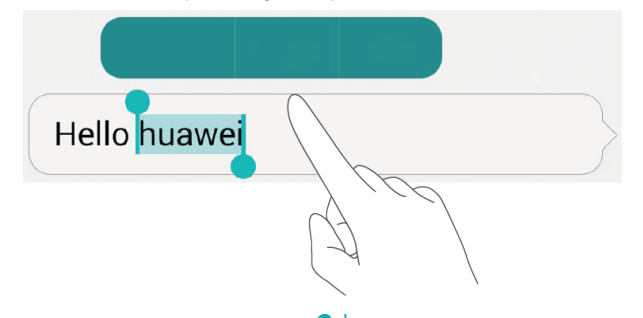

- Valige tekst järgmisel viisil: sümboli kuvamiseks hoidke tekst allavajutatuna.
   Seejärel lohistage suurema või väiksema tekstiosa valimiseks sümboleid või
  - või puudutage **Vali kõik**, et valida kogu tekstiboksis olev tekst.
- Kopeerige tekst järgmisel viisil: valige tekst ja puudutage Kopeeri.

- Lõigake tekst järgmisel viisil: valige tekst ja puudutage Lõika.
- Kleepige tekst järgmisel viisil: Puudutage ja hoidke kohta, kuhu soovite teksti sisestada, lohistage sümbolit sisestuskoha muutmiseks ning puudutage Kleebi kopeeritud või lõigatud teksti kleepimiseks.

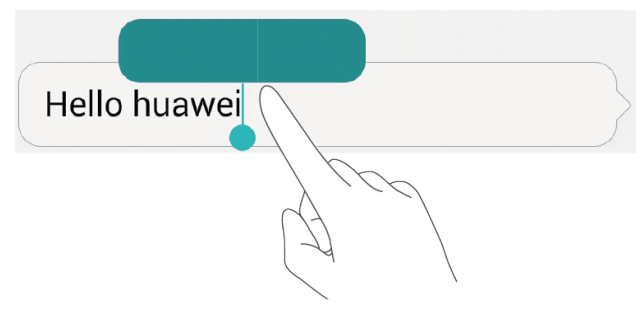

## Kõned ja kontaktid

## Helistamine

#### Nutikas numbrivalik

Nutikas numbrivalik võimaldab teil kiiresti kontakte leida, sisestades vastavate nimede või numbrite osad.

- 1. Puudutage avakuval 🕓.
- Olles üksuses Helistaja, sisestage kontakti nime algustähed või mõned esitähed või osa kontakti telefoninumbrist. Seejärel kuvatakse teile loendis telefonis leiduvad sarnased kontaktid või telefoninumbrid.
- 3. Valige loendist soovitud kontakt.
- 4. Kõne lõpetamiseks puudutage 🧖.

#### Helistamine kontaktidest

- 1. Puudutage avakuval 🤽.
- 2. Olles üksuses Kontaktid, puudutage soovitavat kontakti.
- 3. Puudutage kontakti numbrit.

#### Helistamine kõnelogist

- 1. Puudutage avakuval 🤽.
- Olles üksuses Helistaja, puudutage kõnelogist kontakti või numbrit, kellele soovite helistada.

#### Hädaabikõned

Erakorralises olukorras on teil võimalik helistada hädaabinumbrile SIM-kaarti kasutamata. Kuid sellest hoolimata peate asuma katvusalal.

- 1. Puudutage avakuval 🕓 .
- 2. Sisestage üksusest Helistaja kohalik hädaabinumber ja puudutage seejärel 🔽 .
- Hädaabinumbrile helistamise võimalus sõltub mobiilivõrgust, kasutuskeskkonnast, teenusepakkuja eeskirjadest ning kohalikest seadustest ja eeskirjadest. Hädaolukorras kriitilise tähtsusega sõnumite edastamisel ärge jääge kunagi ainult oma telefonile lootma.

#### Kiirvalimine

- 1. Puudutage avakuval 🤽.
- 2. Valikus Helistaja puudutage > Kiirvalimise seadistused.
- 3. Kiirvalikunumbri määramiseks või värskendamiseks puudutage + .

**i** Numbriklahv **1** on vaikeklahv kõneposti jaoks. Te ei saa seda määrata kiirvalikunumbriks.

4. Kontaktile kiireks helistamiseks hoidke numbrivalijal kontaktile omistatud numbriklahvi allavajutatuna.

#### Rahvusvahelised kõned

- 1. Puudutage avakuval 🕓 .
- 2. Valikus Helistaja, hoidke numbrivalijal klahvi 0 allavajutatuna ja sisestage +.
- 3. Sisestage järjest riigi või regiooni kood, piirkonna kood ja telefoninumber.
- 4. Puudutage 🔽 .

## Kõnele vastamine või kõnest keeldumine

🕑 Kõne saabumisel võite helina vaigistamiseks vajutada helitugevuse nuppu.

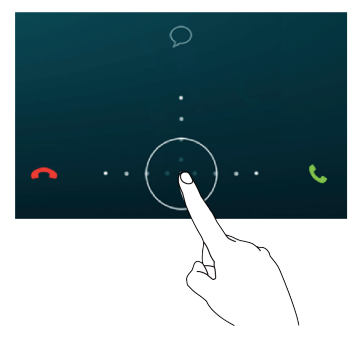

- Kõnele vastamiseks lohistage 📀 paremale.
- Kõnest keeldumiseks lohistage 🛈 vasakule.
- Kõnest keeldumiseks ja helistajale sõnumi saatmiseks lohistage  $\,\odot\,$  üles.

### Toimingud kõne ajal

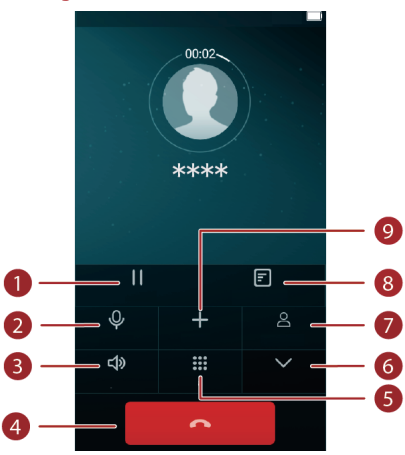

| 1 | Puudutage $\land$ > $\prod$ , et panna praegune kõne ootele, ning puudutage seejärel kõne jätkamiseks uuesti $\prod$ . |
|---|----------------------------------------------------------------------------------------------------|
| 2 | Mikrofoni vaigistamiseks või vaigistuse tühistamiseks puudutage $~igoplus$ .                                           |
| 3 | Kõlari kasutamiseks puudutage ロジ.                                                                                      |
| 4 | Kõne lõpetamiseks puudutage 🧖 .                                                                                        |
| 5 | Puudutage helistaja kuvamiseks 👪 .                                                                                     |
| 6 | Esimese rea peitmiseks puudutage $\checkmark$ .                                                                        |
| 7 | Kontaktide kuvamiseks puudutage 🖉 .                                                                                    |
| 8 | Märkme kirjutamiseks puudutage 🔨 > 🗐 .                                                                                 |
|   | Puudutage 🕂 kolmepoolse kõne alustamiseks. Enne kolmepoolse                                                            |
| 9 | kõne alustamist veenduge, et teil on see tellitud. Lisateabe saamiseks                                                 |
|   | pöörduge teenusepakkuja poole.                                                                                         |

**i** Kõnekuvale naasmiseks nipsake olekuribalt alla, et avada teavituspaneel, ja puudutage seejärel **Käimasolev kõne**.

## Teisele kõnele vastamine

Enne teisele kõnele vastamist veenduge, et teil on kõne ootele panek aktiveeritud.

1. Kui teile tuleb helistamise ajal uus kõne, lohistage uuele kõnele vastamiseks  $\bigcirc$  paremale ja pange esimene kõne ootele.

 Ümberlülituse tegemiseks kahe kõne vahel puudutage telefoninumbrit, mida soovite kasutada.

### Konverentskõne

Telefoniga on lihtne teha konverentskõnet sõprade, perekonna ja kaastöötajatega. Helistage ühele numbrile (või võtke kõne vastu) ja helistage seejärel teisele numbrile, et lisada see konverentskõnele.

Enne konverentskõnede alustamist veenduge, et teil on see teenus tellitud. Lisateabe saamiseks pöörduge teenusepakkuja poole.

- 1. Helistage esimesele osalisele.
- 2. Kõne ühendamisel vajutage + teisele osalejale helistamiseks. Esimene kõne pannakse ootele.
- 3. Pärast teise kõne ühendamist vajutage 🎗 konverentskõne alustamiseks.
- 4. Täiendavate osaliste lisamiseks korrake 2. ja 3. sammu.
- 5. Kõne lõpetamiseks puudutage 🧖.

## Kõnelogi kasutamine

Kõigi väljuvate, sissetulevate ja vastamata kõnede kirjed salvestatakse telefoni kõnelogisse.

#### Kontakti lisamine kõnelogist

- 1. Puudutage avakuval 🧕 .
- 2. Olles üksuses Helistaja, puudutage 🛈 numbri kõrval, mida soovite lisada.
- 3. Puudutage 🗳.

#### Kõnekirjete kustutamine

- 1. Puudutage avakuval 🤽.
- 2. Valikus Helistaja võite:
- puudutada ja hoida kontakti nime või telefononumbrit ning seejärel puudutada Kustutan kõnelogid kõnekirje kustutamiseks;
- mitme kirje üheaegseks kustutamiseks puudutada \_\_\_\_\_ > Kustuta kõnelogi.

## Kõneseaded

#### Kõnede suunamise lubamine

Liialt hõivatud, et vastata kõigile kõnedele ühe telefoniga? Suunake need teisele

numbrile ja ükski oluline kõne ei jää enam vastamata.

- 1. Puudutage avakuval 🤽 .
- 2. Valikus Helistaja puudutage > Seaded.
- 3. Puudutage Kõnede suunamine.
- 4. Valige suunamisrežiim.
- 5. Sisestage number, millele soovite kõned suunata, seejärel puudutage Luba.

#### Kõne ootele paneku lubamine

Kõneoote funktsioon võimaldab teil vastata teisele sissetulevale kõnele, kui olete eelmise kõnega juba hõivatud, ja teha ümberlülitusi kahe kõne vahel.

- 1. Puudutage avakuval 🧕 .
- 2. Valikus Helistaja puudutage > Seaded.
- 3. Puudutage Lisaseaded.
- 4. Selle funktsiooni lubamiseks puudutage Koputus.

## Kontaktide haldamine

#### Kontakti loomine

- 1. Puudutage avakuval 😃.
- 2. Puudutage +.
- 3. Puudutage kontakti jaoks soovitud salvestamise kohta ripploendi boksis.
- 4. Sisestage kontakti nimi, telefoninumber jms.
- 5. Puudutage 🗸 .

#### Kontakti redigeerimine

- 1. Puudutage avakuval 😃.
- 2. Puudutage muudetavat kontakti ja seejärel puudutage Muuda.
- 3. Redigeerige kontakti andmeid.
- 4. Puudutage 🗸 .

#### Kontakti kustutamine

- 1. Puudutage avakuval 😃.
- 2. Puudutage === > Kustuta kontaktid.

- 3. Puudutage kustutatavaid kontakte või puudutage **Vali kõik** kõikide kontaktide valimiseks.
- 4. Puudutage Kustuta kontaktid.
- 5. Puudutage **OK**.

## Kontakti otsimine

- 1. Puudutage avakuval
- Sisestage kontakti nimi või initsiaalid. Tippimisega samaaegselt kuvatakse kattuvad kontaktid.

## Kontaktide importimine või eksportimine

Teie mobiiltelefon toetab ainult vcf-vormingus kontaktifaile. See on standardne kontakti failivorming. Kontakti nimesid, aadresse, telefoninumbreid ja muu teavet saab salvestada vcf-failidesse.

#### Kontaktide importimine mäluseadmest

- 1. Puudutage avakuval 😃.
- 2. Puudutage === > Impordi/ekspordi > Impordi mäluseadmest.
- 3. Valige üks või mitu .vcf-faili ja puudutage seejärel OK.

#### Kontaktide importimine SIM-kaardilt

- 1. Puudutage avakuval 😃.
- 2. Puudutage > Impordi/ekspordi > Impordi SIM.
- Puudutage kontakte, mida soovite importida, või puudutage kõigi kontaktide valimiseks Vali kõik ning seejärel puudutage Kopeeri.
- 4. Telefon impordib kontaktid automaatselt.

#### Kontaktide eksportimine mäluseadmesse

- 1. Puudutage avakuval 😃.
- 2. Puudutage > Impordi/ekspordi > Ekspordi mäluseadmesse.
- 3. Puudutage OK.
- A. Äsja eksporditud .vcf-faili vaatamiseks puudutage Failid > Sisemine > Sisemälu > backup.

#### Kontaktide eksportimine SIM-kaardile

- 1. Puudutage avakuval 🕓 .
- 2. Puudutage === > Impordi/ekspordi > Ekspordi SIM.

- Puudutage kontakte, mida soovite eksportida, või puudutage kõigi kontaktide valimiseks Vali kõik ning seejärel puudutage Kopeeri.
- 4. Puudutage **OK**.

#### Kontakti jagamine

- 1. Puudutage avakuval 😃.
- 2. Puudutage > Impordi/ekspordi > Jaga nähtavaid kontakte.
- Puudutage jagatavaid kontakte või puudutage kõikide kontaktide valimiseks Vali kõik.
- 4. Puudutage  $\stackrel{2}{\sim}$ , valige jagamisrežiim ja järgige ekraanijuhiseid kontakti jagamiseks.

## Kontaktirühmad

Võite luua kontaktirühma ning saata sõnumeid või e-kirju korraga kõikidele rühma liikmetele.

#### Kontaktirühma loomine

- 1. Puudutage avakuval 😃.
- 2. Puudutage Minu rühmad, seejärel 😤.
- 3. Pange rühmale nimi ja puudutage valikut 🧹 .
- 4. Puudutage = > Lisa liikmeid...
- 5. Valige kontaktid, mida soovite rühmale lisada, või puudutage kõikide kontaktide valimiseks **Vali kõik**.
- 6. Puudutage Lisa liikmeid.

#### Kontaktirühma muutmine

- 1. Puudutage avakuval 🚨.
- 2. Puudutage Minu rühmad ja valige rühm, mida soovite redigeerida.
- 3. puudutada 🛛 , et redigeerida rühma nime.
- 4. Puudutage \_\_\_\_\_. Seejärel on teil võimalik:
- Puudutage **Kustuta** ja kustutage rühm.
- Puudutage Teisalda liikmed ja teisaldage liige teistesse rühmadesse.
- Puudutage Lisa liikmeid ja lisage rühma uus liige.
- Puudutage **Eemalda liikmed** ja kustutage rühma liige.
- Puudutage SMS-i rühm sõnumi saatmiseks.
- Puudutage E-posti rühm meili saatmiseks.

## Sõnumid ja e-post

## SMS-sõnumi saatmine

- 1. Puudutage avakuval 읻.
- 2. Puudutage jutulõngade loendis + .
- Puudutage saaja tekstivälja ning sisestage kontakti nimi või telefoninumber. Kontaktiloendi kuva avamiseks võite puudutada ka kontaktide rühma.
- 4. Sõnumi kirjutamiseks puudutage tekstivälja.

 $\mathbf{\hat{v}}$  Puudutage manuse tüübi valimiseks + ja valige seejärel lisatav manus. Sõnum muutub automaatselt multimeediumsõnumiks.

5. Puudutage  $\triangleright$ .

## Sõnumile vastamine

- 1. Puudutage avakuval igsired O.
- 2. Jutulõnga vaatamiseks puudutage loendis kontakti nime või telefoninumbrit.
- 3. Vastuse kirjutamiseks puudutage tekstivälja.
- 4. Puudutage 🏱 .

## Sõnumite haldamine

#### Sõnumi suunamine

- 1. Puudutage avakuval 읻.
- 2. Jutulõnga vaatamiseks puudutage loendis kontakti nime või telefoninumbrit.
- 3. Hoidke edastatav sõnum allavajutatuna ja puudutage **Edasta**.
- 4. Puudutage saaja tekstivälja ning sisestage kontakti nimi või telefoninumber.
- 5. Puudutage  $\triangleright$ .

#### Sõnumi kustutamine

- 1. Puudutage avakuval 읻
- 2. Jutulõnga vaatamiseks puudutage loendis kontakti nime või telefoninumbrit.
- 3. hoida kustutatavat sõnumit allavajutatuna ja puudutada Kustuta sõnum;

#### Jutulõnga kustutamine

1. Puudutage avakuval 읻.

- 2. Puudutage ja hoidke sõnumiloendist jutulõnga, mida soovite kustutada, ja puudutage 🔟 .
- 3. Puudutage Kustuta.

## E-posti konto lisamine

#### POP3- või IMAP-tüüpi e-posti konto lisamine

POP3 või IMAP-i e-posti konto lisamiseks tuleb määrata teatavad parameetrid. Lisateabe saamiseks pöörduge e-posti teenusepakkuja poole.

- 1. Puudutage avakuval 💟 .
- 2. Puudutage Muud.
- 3. Sisestage e-posti aadress ja puudutage JÄRGMINE.
- 4. Sisestage oma parool ja puudutage JÄRGMINE.
- 5. E-posti seadete konfigureerimisel järgige ekraanil kuvatavaid juhiseid. Süsteem ühendub seejärel automaatselt serveriga ja kontrollib serveri seadeid.

Kui e-posti konto on seadistatud, kuvatakse ekraan Postkast.

Täiendavate-posti kontode lisamiseks puudutage > Seaded > Lisa konto kuval Inbox.

#### Exchange'i konto lisamine

Exchange on Microsofti poolt välja töötatud ettevõttesisene suhtlussüsteem. Mõned eposti teenuse pakkujad võimaldavad ka üksikisikutel ja peredel Exchange'i konto kasutamist.

Exchange'i e-posti konto lisamiseks tuleb määrata teatavad parameetrid. Lisateabe saamiseks pöörduge e-posti teenusepakkuja poole.

- 1. Puudutage avakuval 💟 .
- 2. Puudutage Exchange.
- 3. Sisestage oma E-posti aadress ja Naudotojo vardasning puudutage JÄRGMINE.
- 4. E-posti seadete konfigureerimisel järgige ekraanil kuvatavaid juhiseid. Süsteem ühendub seejärel automaatselt serveriga ja kontrollib serveri seadeid.

Kui Exchange'i konto on seadistatud, kuvatakse ekraan Postkast.

## E-posti saatmine

- 1. Puudutage avakuval 💟 .
- 2. Puudutage +.

- 3. Puudutage +, E-posti konto valimiseks.
- 4. Sisestage üks või mitu saajat.
- 🖸 E-posti saatmiseks mitmele saajale puudutage 💛 > Koopia/Pimekoopia:.
  - 5. Sisestage meili teema ja sisu ning puudutage manuse lisamiseks 🥝.
  - 6. Puudutage  $\triangleright$ .

## E-kirjade vaatamine

- 1. Puudutage avakuval 💟 .
- 2. E-konto valimiseks puudutage ekraanil **Postkast** ikooni 📒 .
- 3. Puudutage ja hoidke kustutavat meili ning puudutage  $\square$  selle kustutamiseks.
- 4. Puudutage e-kirja, mida soovite lugeda. Seejärel on teil võimalik:
- puudutada <- sellele vastamiseks;
- puudutada 🖟 kõigile vastamiseks;
- ullet puudutada ightarrow selle suunamiseks;
- eelmise või järgmise meili lugemiseks nipsata ekraanil vasakule või paremale.
- E-kirjad võivad võrgutingimustest olenevalt saabuda väikese viivitusega. Meililoendi värskendamiseks nipsake üksuselt Postkast alla.

## Konto loomine

#### E-posti kontode vahel liikumine

Kui olete loginud oma telefoniga mitmele e-posti kontole, lülitage enne e-kirjade vaatamist või saatmist soovitud kontole.

- 1. Puudutage avakuval 💟 .
- 2. Puudutage kuva **Postkast** ülemises vasakus nurgas 🗧 ja avage kontode loend.
- 3. Valige kasutatav konto.

#### E-posti konto kustutamine

- 1. Puudutage avakuval 💟 .
- 2. Kuval **Postkast** puudutage > **Seaded**.
- 3. Valige konto, mida soovite kustutada.
- 4. Puudutage Eemalda konto, seejärel OK.

Pärast e-posti konto kustutamist ei kasuta telefon enam seda kontot e-kirjade saatmiseks või vastuvõtmiseks.

#### E-posti konto isikupärastamine

- 1. Puudutage avakuval 💟 .
- 2. Kuval **Postkast** puudutage = > **Seaded**. Seejärel on teil võimalik:
- puudutada Üldseaded, et määrata saatja foto ja näidatav kuva pärast seda, kui olete meili kustutanud;
- puudutage e-posti kontot, et muuta oma allkirja, määrata sisendkasti värskendamise sagedus ja teavituse toon uute e-kirjade saabumisel.

## Kaamera ja galerii

## Võttekuva

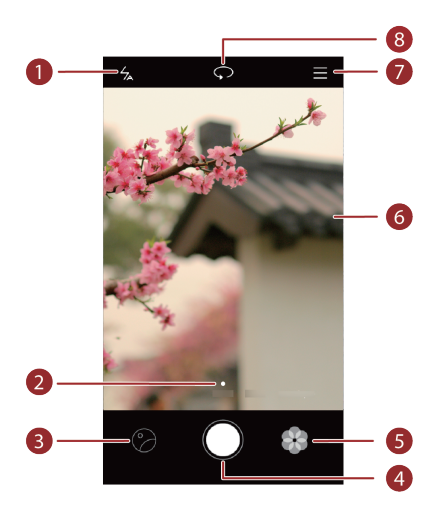

| 1 | Puudutage 🖌 , et valida välgurežiim.                                                |
|---|-------------------------------------------------------------------------------------|
| 2 | Nipsake vasakule või paremale, et vahetada võtterežiimi.                            |
| 3 | Puudutage valikut $ \widehat{\! {\mathcal O}}$ , et vaadata oma fotosid ja videoid. |
|   | • Pildistamiseks puudutage 🔍 .                                                      |
| 4 | • Pildiseeria jäädvustamiseks hoidke 🔘 allavajutatuna ning vabastage                |
|   | sõrm protsessi seiskamiseks.                                                        |
| 5 | Puudutage valikut 🤷 , et vahetada filtrit.                                          |
| 6 | Puudutage pildinäidikul objekti, et kaamerat sellele teravustada.                   |
|   | • Sissesuumimiseks libistage sõrmed laiali, väljasuumimiseks aga kokku.             |
| 7 | Lisavalikute tegemiseks puudutage 📃 .                                               |
| 8 | Puudutage ∽, et lülituda esi- ja tagakaamera vahel.                                 |

### **Pildistamine**

- 1. Puudutage avakuval 🔍 .
- Kadreerige stseen, mida soovite jäädvustada. Telefon valib teravustamispunkti automaatselt. Samuti võite puudutada kohta ekraanil, et fokuseerida kaamera sellele.

Kui raam muutub punaseks, ei õnnestunud kaameral fokuseerida. Sättige raami, kuni kaameral õnnestub fokuseerida.

3. Puudutage 🔍 .

## Salvestusrežiim

Võtterežiim võib telefonimudeliti erineda.

- Ajaline kestus: Peatage möödaläinud aeg. Esitage fotode seeria video taasesituse kujul, siis paistab aeg kiiremini liikuvat.
- Panoraam. Fotoraami laiendamine.
- HDR. Ebapiisavates või ülemäärastes valgusoludes tehtud fotode parandamine.
- Heliteade. Lühikese heliklipi salvestamine pärast foto tegemist.
- Vesimärk. Erinevate vesimärkide lisamine fotodele.
- Heli juhtimine. Puudutage valikut <sup>(O)</sup> ja lülitage see sisse valikus **Seaded**. Saate kaamera juhtimiseks kasutada häälsisestust.
- Taimer. Puudutage valikut 🔅 ja lubage see valikus Seaded, et määrata pildistamiseks taimer.
- **kiirvõte**. Puudutage valikut  $\bigotimes$  ja lülitage see sisse valikus **Seaded**. Suunake väljalülitatud või lukustatud ekraaniga telefon jäädvustatavale objektile ja vajutage kaks korda järjest helitugevuse vähendamise nuppu. Telefon teeb automaatselt foto.

#### Panoraamfoto tegemine

- 1. Puudutage avakuval
- 2. Puudutage valikut = > Panoraam, et lülitada sisse panoraamrežiim.
- 3. Jäädvustamise alustamiseks puudutage 🔘 .
- 4. Järgige ekraanil kuvatavaid juhiseid ja liigutage telefoni aeglaselt fotoseeria salvestamiseks.
- 5. Jäädvustamise peatamiseks puudutage (D). Kaamera sätib fotod automaatselt kokku, et luua üks panoraamfoto.

#### Vesimärgiga foto tegemine

- 1. Puudutage avakuval 🔍 .
- 2. Puudutage = > Vesimärk vesimärgirežiimi minekuks.
- 3. Nipsake vasakule või paremale, et lisada teile meeldiv vesimärk.
- 4. Lohistage vesimärk soovitud kohta.
- 5. Puudutage 🔍 .

#### Pildistamine heliga juhtimist kasutades

- 1. Puudutage avakuval 🔘 .
- 2. Puudutage  $\equiv$  >  $\bigotimes$  > Heli juhtimine.
- 3. Puudutage Heli juhtimine, et minna heliga juhtimise režiimi.
- 4. Kadreerige stseen, mida soovite jäädvustada. Telefon teeb foto, kui ümbritsev müra jõuab kindlale detsibellide tasemele.

### Video jäädvustamine

- 1. Puudutage avakuval
- 2. Nipsake paremale või vasakule, et puudutada valikut Video.
- 3. Puudutage 🔍 , et alustada filmimist.
- 4. Salvestamise ajal puudutage salvestamise peatamiseks 1 ja jätkamiseks b.
- 5. Salvestamise lõpetamiseks puudutage 🔎 .

#### Kaamera seaded

Puudutage võttekuval valikut  $\equiv$  > O, et konfigureerida järgmisi sätteid.

- Eraldusvõime. Kaamera eraldusvõime määramine. Video eraldusvõime muutmiseks puudutage filmimiskuval valikut ≡ > <sup>(</sup>) > Eraldusvõime.
- **Eelistatud salvestuskoht**. Fotode ja videote vaikimisi salvestuskoha määramine. Sisemälu või microSD-kaart.
- GPS-märgistamine. Foto või video tegemise asukoha kuvamine.
- **ISO**. Foto ISO määramine. ISO suurendamine võib vähendada pimedatest oludest või liikumisest tingitud ähmasust.
- Valge tasakaal. Foto valge tasakaalu seadistamine päikesevalguse järgi.
- Pildi reguleerimine. Foto särikompensatsiooni, küllastusastme, kontrasti ja heleduse seadistamine.

## Galerii

#### Fotode kuvamine ajajoonerežiimis

- 1. Puudutage avakuval 🧧
- Puudutage ekraani ülaservas Albumid või Fotod, et kuvada fotosid loendi- või ajajoonerežiimis.

#### Slaidiseansi esitamine

- 1. Puudutage avakuval 🧧
- 2. Vaadake albumit ajajoonerežiimis ja puudutage valikut = > Slaidiseanss.
- 3. Slaidiseansi peatamiseks puudutage ekraani.

#### Foto redigeerimine

Saate reguleerida foto heledust, küllastusastet ja suurust.

- 1. Puudutage avakuval 🧧
- 2. Puudutage fotot, mida soovite töödelda, ja seejärel nuppu  $\square$  .
- 3. Seejärel on teil võimalik:
- puudutada valikut 🔘, et fotot pöörata;
- puudutada 🔘, et reguleerida küllastust, värvi ja muud;
- puudutada valikut 🛱 , et fotot kärpida;
- Mosaiigi lisamiseks puudutage 🖽 .

#### Foto kustutamine

- 1. Puudutage avakuval 🧡 .
- 2. Puudutage kustutatavat fotot ja puudutage valikut  $\stackrel{\frown}{\amalg}$  > Kustuta.

#### Foto või video jagamine

Fotosid või videoid saate jagada erinevatel viisidel.

- 1. Puudutage avakuval
- 2. Puudutage fotot või videot, mida soovite jagada.

#### Foto määramine taustpildiks

1. Puudutage avakuval 📃

- 2. Valige foto, mille soovite määrata taustpildiks.
- Puudutage valikut => Seadista kui ja järgige ekraanijuhiseid, et foto taustapildiks määrata.

## Muusika ja video

## Muusika kuulamine

- 1. Puudutage avakuval 🚺 .
- 2. Valige kategooria.

-

3. Puudutage muusikapala, mida soovite esitada.

Puudutage esitatavat laulu, et avada esituse põhiliides.

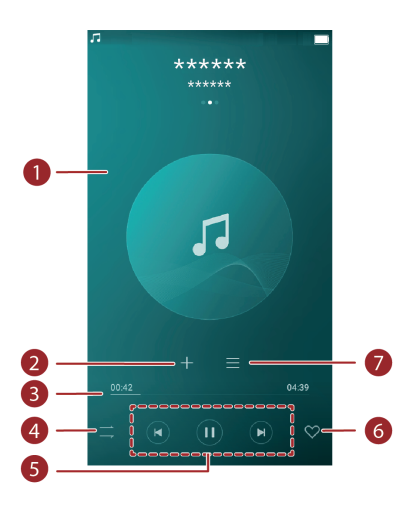

| 0 | <ul> <li>Nipsake vasakule või paremale, et vahetada albumikaane, esitusloendi ja<br/>laulusõnade vahel.</li> </ul>   |
|---|----------------------------------------------------------------------------------------------------|
|   | <ul> <li>Puudutage seda piirkonda ning ekraanil kuvatakse helitugevuse<br/>reguleerimine ja suvandimenüü.</li> </ul> |
| 2 | Puudutage ikooni +, et lisada muusikapala esitusloendisse.                                                           |
| 3 | Lohistage liugurit taasesituse juhtimiseks.                                                                          |
| 4 | Esitusrežiimi muutmiseks puudutage 💛 .                                                                               |
|   | • Esitamiseks puudutage $igodoldsymbol{\mathbb{D}}$ , peatamiseks aga puudutage $igodoldsymbol{\mathbb{U}}$ .        |
| 5 | • Eelmise muusikapala juurde naasmiseks puudutage 🔞                                                                  |
|   | • Järgmise muusikapala juurde minekuks puudutage 🕑.                                                                  |

Puudutage ikooni 💛 , et lisada esitatav muusikapala oma menüüsse lemmikutesse.

7

6

Seda muusikat saab hallata puudutamisega 🗮

Puudutage muusikapala esitamise ajal nuppu O, et väljuda taasesituskuvalt ilma muusikapala esitamist katkestamata. Muusika taasesituskuva juurde naasmiseks avage teavitusriba ja puudutage esitatavat muusikapala.

## Esitusloendi loomine

- 1. Puudutage avakuval 00.
- 2. Puudutage Esitusloend > Uus muusikalist.
- 3. Pange esitusloendile nimi ja puudutage valikut Salvesta.
- 4. Dialoogiaknas puudutage Lisa.
- 5. Valige lisatavad muusikapalad ja puudutage ikooni  $\checkmark$  .

## Esitusloendi esitamine

- 1. Puudutage avakuval 🧧
- 2. Puudutage **Esitusloend**.
- Valige esitatav esitusloend ja puudutage seal ühte muusikapala või esitage kõiki muusikapalu ükshaaval juhuslikus järjekorras.

## Esitusloendi kustutamine

- 1. Puudutage avakuval 🧧
- 2. Puudutage Esitusloend.
- 3. Puudutage kustutatava esitusloendi kõrval valikut \*\*\* ja seejärel puudutage valikut **Kustuta**.

## Muusikapala määramine helinatooniks

Soovite kuulda oma lemmikpala, kui keegi teile helistab? Muutke see oma helinatooniks.

- 1. Puudutage avakuval 🚺 .
- 2. Valige kategooria.
- Muusikapalade loendi kuval puudutage muusikapala kõrval valikut \*\*\* ja puudutage valikut Määra helin.

## Video esitamine

- 1. Puudutage avakuval 😷.
- 2. Puudutage videot, mida soovite esitada.
- 3. Video esitamise katkestamiseks puudutage 📕 .

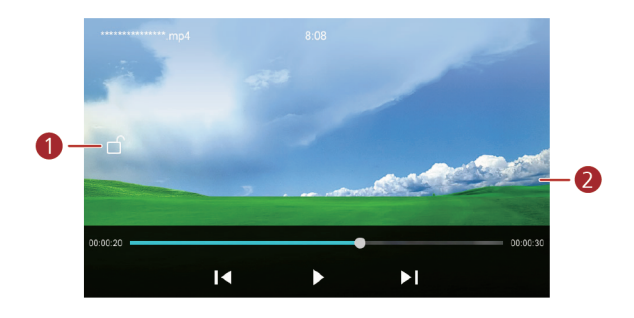

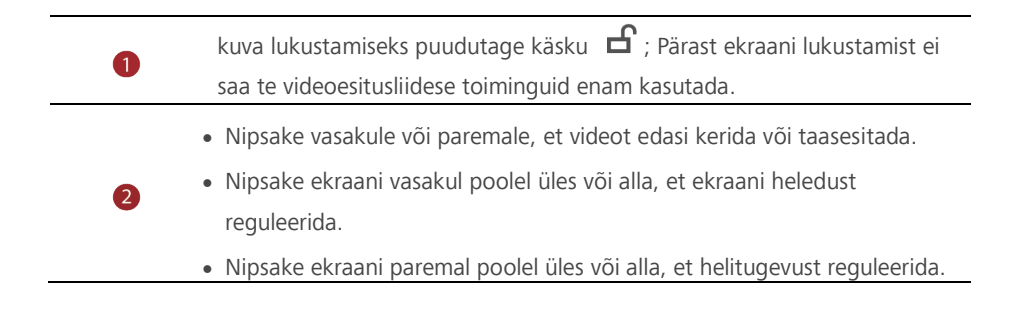

## Võrk ja jagamine

## Mobiilse andmeside sisselülitamine

- 1. Puudutage avakuval valikut (2000), seejärel **Kõik**.
- 2. Valikus Traadita ühendus ja võrgud puudutage Rohkem.
- 3. Puudutage Mobilieji tinklai.
- 4. Puudutage Mobiiliandmed, et lubada telefoni mobiilse andmeside teenust.

Kui teil pole vaja internetti kasutada, lülitage mobiilne admeside välja, et säästa akut ja vähendada mobiilset andmekasutust.

## Wi-Fi-võrk

#### Ühendamine Wi-Fi-võrguga

- 1. Puudutage avakuval 🔘.
- 2. Puudutage Wi-Fi.
- Puudutage Wi-Fi-lülitit, et Wi-Fi lubada. Telefon otsib seejärel saadaval olevaid Wi-Fi-võrke ja kuvab need.
- 4. Puudutage Wi-Fi-võrku, millega soovite ühenduda.
- Kui Wi-Fi-võrk on avatud, siis ühendatakse teid otse sellega.
- Kui Wi-Fi-võrk on krüpteeritud, sisestage viiba kuvamisel võti ja puudutage Ühenda.

#### Ühendamine Wi-Fi-võrguga WPS-i abil

Wi-Fi kaitstud seadistus (WPS) võimaldab teil kiirelt Wi-Fi-võrguga ühenduda. Vajutage WPS-i nuppu või sisestage PIN, et ühendada telefon WPS-i toetava Wi-Fi-ruuteriga.

- 1. Puudutage avakuval 🔘.
- 2. Puudutage Wi-Fi.
- 3. Wi-Fi lubamiseks puudutage Wi-Fi lülitit.
- 4. Puudutage = > Täpsem. Seejärel on teil võimalik:
- Puudutage WPS-nupp ja vajutage WPS-i nuppu Wi-Fi-ruuteril.
- Puudutage WPS-i PIN-koodi kirje ja sisestage telefoni poolt ruuteris loodud PIN.

## Mobiili andmeühenduse jagamine

#### Wi-Fi kuumkoht

Teie telefon võib toimida Wi-Fi kuumkohana teistele seadmetele ning jagada mobiilset andmeühendust.

- 1. Puudutage avakuval 🔘 ja seejärel vahekaarti **Kõik**.
- 2. Valikus Traadita ühendus ja võrgud puudutage Rohkem.
- 3. Puudutage Jagam. ja kant. kuumkoht.
- 4. Puudutage Kaasaskantav Wi-Fi-tugijaam, et lülitada sisse Wi-Fi kuumkoht.
- 5. Puudutage Kaasaskantav Wi-Fi-tugijaam > Wi-Fi-tugijaama seadistamine.
- Määrake Wi-Fi kuumkoha nimi, krüpteerimisrežiim ja parool. Seejärel puudutage Salvesta.

😢 Soovitame valida Wi-Fi-võrgu paremaks turvamiseks krüptimisrežiimi WPA2PSK.

#### USB-lõastamine

Võite jagada telefoni andmeühendust arvutiga, kasutades USB-kaablit.

USB-lõastamise kasutamiseks võib osutuda vajalikuks installida arvutisse telefoni draiver või luua vastav võrguühendus sõltuvalt telefoni operatsioonisüsteemist.

- 1. Ühendage telefon USB-kaabli abil arvutiga.
- 2. Puudutage avakuval 🔘 ja seejärel vahekaarti **Kõik**.
- 3. Valikus Traadita ühendus ja võrgud puudutage Rohkem.
- 4. Puudutage Jagam. ja kant. kuumkoht.
- 5. Puudutage USB sidumine, et jagada mobiilset andmesideühendust.

Telefoni USB-lõastamise funktsiooni ei saa kasutada, kui telefon on USBmäluseadme režiimis.

#### Bluetooth-lõastamine

Võite jagada oma telefoni andmesidet teiste seadmetega, kasutades Bluetoothi.

- 1. Puudutage avakuval 🧕 ja seejärel vahekaarti **Kõik**.
- 2. Valikus Traadita ühendus ja võrgud puudutage Rohkem.
- 3. Puudutage Jagam. ja kant. kuumkoht.
- 4. Puudutage Bluetooth sidumine, et jagada mobiilset andmesideühendust.

## Andmete edastamine Bluetoothi abil

#### Bluetoothi sisselülitamine ja telefoni paaristamine teise

#### Bluetoothi seadmega

- 1. Puudutage avakuval 🔘.
- 2. Valikus Kõik puudutage Bluetooth.
- 3. Puudutage Sluetoothi sisse lülitamiseks. Seejärel hakkab telefon automaatselt otsima ja kuvama saadaval olevaid Bluetooth-seadmeid.
- 4. Puudutage seadet ja järgige ekraanijuhiseid, et telefon sellega paaristada.

Kahe seadme paaristuse lõpetamiseks puudutage paaristatud seadme kõrval asuvat O ja puudutage **Lõpeta ühendus**.

#### Telefoni ümbernimetamine

Pärast Bluetoothi sisselülitamist kasutatakse teie telefoni mudeli nime vaikimisi teie telefoni nimena. Võite nime muuta selliseks, mis oleks isiklikum ja kergem leida.

- 1. Puudutage avakuval 🔘.
- 2. Valikus Kõik puudutage Bluetooth.
- 3. Puudutage  $\equiv$  > Seadme ümbernimetamine.
- 4. Nimetage telefon ümber ja puudutage Nimeta ümber.

#### Failide jagamine Bluetoothi abil

Andmete jagamiseks teise Bluetooth-seadmega lülitage mõlema seadme Bluetooth sisse ja veenduge, et mõlemad on leitavad.

Puudutage ja hoidke faili, mida tahate saata, ning puudutage seejärel kuvatavas aknas Jaga > Bluetooth. Telefon hakkab automaatselt otsima ja kuvama saadaval olevaid seadmeid. Valige seade, kust soovite faili vastu võtta.

#### Failide vastuvõtmine Bluetoothi abil

Kui telefon võtab vastu failiedastustaotluse, kuvatakse failiedastuse dialoogiboks. Puudutage **Võta vastu**, et alustada failide vastuvõtmist. Avage teavituspaneel ja puudutage **Teavitused**, et kontrollida failiedastuse edenemist.

Vaikimisi salvestatakse vastuvõetud failid kausta Bluetooth üksuses Failid.

## Andmete edastamine Wi-Fi Directi abil

Wi-Fi Direct võimaldab kahe seadme ühendamist üksteisega andmete edastamiseks pääsupunkti kasutamata.

#### Kahe seadme ühendamine Wi-Fi Directi abil

*i* Enne, kui hakkate Wi-Fi Directi kasutama kahe seadme ühendamiseks, veenduge, et olete mõlema seadme Wi-Fi-võrguühenduse sisse lülitanud.

- 1. Puudutage avakuval 🔘.
- 2. Valikus Kõik puudutage Wi-Fi.
- 3. Wi-Fi lubamiseks puudutage lülitit.
- 4. Saadaolevate seadmete skannimiseks puudutage = > Täpsem > Wi-Fi Direct.
- 5. Valige seade.

#### Faili saatmine Wi-Fi Directi abil

Puudutage ja hoidke faili, mida tahate saata, ning puudutage seejärel kuvatavas aknas Jaga > Wi-Fi Direct. Telefon hakkab automaatselt otsima ja kuvama saadaval olevaid seadmeid. Valige seade, kust soovite faili vastu võtta.

#### Failide vastuvõtmine Wi-Fi Directi abil

Kui fail saabub Wi-Fi-otsevõrgu kaudu, kuvatakse failiedastuse dialoogiboks. Puudutage **Aktsepteeri**, et alustada faili vastuvõtmist. Avage teavituspaneel ja puudutage **Teavitused**, et kontrollida failiedastuse edenemist.

Vaikimisi salvestatakse vastuvõetud failid kausta Wi-Fi Direct kohas Failid.

## Andmeedastus telefoni ja arvuti vahel

#### MTP-režiim

MTP-režiim võimaldab telefoni ja arvuti vahel edastada meediumifaile (nt fotod, laulud ja videod). Nõutav on Windows Media Player 11 või hilisem.

- 1. Ühendage telefon USB-kaabli abil arvutiga.
- 2. Kuval USB-arvutiühendus puudutage Meediumiseade (MTP). Seejärel

installitakse telefoni draiver automaatselt arvutisse.

Pärast draiveri installimist avage äsja tuvastatud draiv ja alustage meediumifailide edastamist telefoni ja arvuti vahel. Telefonis asuvat multimeediumsisu saab vaadata Windows Media Playeri abil.

#### Paigaldage SD-kaart

Kui telefoni on sisestatud microSD-kaart, saate telefoni kasutada USB-mäluseadmena ja edastada faile telefoni ja arvuti vahel.

- 1. Ühendage telefon USB-kaabli abil arvutiga.
- 2. Kuval **USB-arvutiühendus** puudutage **Paigaldage SD-kaart**. Seejärel installitakse telefoni draiver automaatselt arvutisse.

Arvuti tuvastab telefoni USB-mäluseadmena. microSD-kaardil asuvate failide vaatamiseks avage äsja tuvastatud draiv.

## Rakendused

## **Rakenduste haldamine**

#### Rakenduste allalaadimine

Saadaval on lai valik rakendusi erinevatest allikatest. Saate teha järgmist.

- Laadige rakendusi alla veebilehtedelt, kasutades telefoni brauserit.
- Laadige rakendusi alla arvuti abil ja kopeerige need pärast oma telefoni.
- Ühendage telefon arvutiga ja laadige alla rakendusi, kasutades muu tootja allalaadimisrakendust.

#### **Rakenduse installimine**

- 1. Puudutage avakuval 🕛.
- 2. Valikus Kategooriad puudutage Rakendused.
- 3. Puudutage rakenduste loendist installitavat rakendust ning järgige ekraanil kuvatavaid juhiseid selle installimiseks.

 Installimise käigus lugege küsimise korral hoolikalt teadet Rakendus tundmatutest allikatest ja järgige edasisi ekraanijuhiseid.

#### Rakenduse käivitamine

- 1. Puudutage jagatavat rakendust avakuval ja hoidke seda, kuni ekraani ülaosas kuvatakse ikooni 2.
- 2. Lohistage rakendus üksusesse 💪.
- 3. Valige kuvataval ekraanil jagamismeetod ja järgige ekraanile ilmuvaid juhiseid rakenduse jagamiseks.

🕖 Süsteemirakendusi ei ole võimalik jagada.

#### Rakenduse desinstallimine

- 1. Puudutage desinstallitava rakenduse ikooni avakuval ja hoidke seda, kuni ekraani ülaosas kuvatakse ikooni Ш.
- 2. Lohistage ikoon ikoonile 🛄 ja järgige ekraanijuhiseid, et rakendus desinstallida.

Ø Mõningaid eelinstallitud rakendusi ei ole võimalik desinstallida.

## Kalender

Kalender on teie isiklik abiline, mis aitab hallata, korraldada ja pidada meeles kõiki olulisi sündmusi teie elus. Näiteks saate ette plaanida oma päeva ja vaadata puhkepäevade teavet. Kui olete salvestanud oma kontaktide sünnipäevateabe, loob Kalender automaatselt sünnipäevade meeldetuletusi.

#### Sündmuse loomine

- 1. Puudutage avakuval 28.
- 2. Puudutage +.
- 3. Sisestage sündmuse üksikasjad, nagu sündmuse nimi, alguse- ja lõpuaeg, meeldetuletuse aeg ning kordussagedus.
- 4. Puudutage 🗸 .

#### Kalendri vaatamine

- 1. Puudutage avakuval 28.
- 2. Kuval Kalender saate teha järgmist:
- puudutada valikuid Kuu, Nädal ja Päev, et vahetada kuu-, nädala- ja päevavaadete vahel;
- kuuvaatel nipsata vasakule või paremale, et vahetada kuid;
- nädalavaatel nipsake vasakule või paremale, et vahetada nädalaid;
- päevavaatel nipsata vasakule või paremale, et vahetada päevi.

#### Kalendri sünkroonimine

- 1. Puudutage avakuval 28.
- 2. Puudutage === > Kuvatavad kalendrid.
- 3. Valige konto, mille kalendrisündmusi kuvada soovite.
- 4. Puudutage === > Sünkroonitavad kalendrid.
- 5. Valige konto ja sünkroonige selle kalender.

## Kell

- 1. Äratus Puudutage avakuval
- 2. Valikus **Äratus** võite:
- Äratuse lisamine: puudutage  $\oplus$  ja määrake märguande aeg, helin, kordussagedus jne. Seejärel puudutage  $\checkmark$ .

- Äratuse sisse- või väljalülitamine: puudutage alarmi kõrval olevat lülitit, et alarm sisse või välja lülitada.
- Äratuseseadete konfigureerimine: puudutage () ja määrake edasilükkamise aeg ning see, kas märguanne heliseb hääletus režiimis ja kuidas reageerivad vajutamisel helitugevusnupud.
- Äratuse kustutamine: puudutage ja hoidke kustutatavat alarmi ning seejärel puudutage valikut  $\bigcirc$ .

#### Maailmakella kasutamine

- 1. Puudutage avakuval
- 2. Valikus Maailm võite:
- Linna lisamine: puudutage  $\oplus$ , sisestage linna nimi või valige linn linnade loendist ning puudutage linna, mida soovite lisada;
- Ajavööndi määramine: puudutage (), et määrata kodu ajavöönd ning süsteemi kuupäev ja kellaaeg;

#### Stopper

- 1. Puudutage avakuval
- 2. Valikus **Stopper** puudutage valikut (b), et alustada ajamõõtmist.
- 3. Puudutage valikut 🔘 , et salvestada mitu ringi.
- 4. Puudutage (II) stopperi seiskamiseks.
- 5. Puudutage 🔘 kõigi stopperi kirjete kustutamiseks.

#### Taimer

- 1. Puudutage avakuval
- 2. Lohistage üksuses Taimer punast täppi, et määrata pöördloendusaeg.
- 🕖 Taimerihelina määramiseks puudutage ⊕ .
  - 3. Kui olete valmis, puudutage taimeri käivitamiseks (🕑 .
  - Taimeri lõppu jõudmisel telefon heliseb ja hakkab üleaega mõõtma. Libistage helina seiskamiseks ja taimeri lähtestamiseks.
- 🕖 Taimeri töötamisel puudutage selle lähtestamiseks \, 🔍 .

## Ilm

Ilm võimaldab teil vaadata ilmateadet oma asukoha ja paljude linnade kohta üle maailma.

#### Linna lisamine

Lisage linnu, et jälgida nende ilmateateid reaalajas.

- 1. Puudutage avakuval **Tööriistad** > **IIM**.
- 2. Puudutage valikut == > (+) ja sisestage linna nimi. Seejärel kuvatakse sobivad linnad.
- 3. Puudutage linna, mida soovite lisada.

#### Linna kustutamine

- 1. Puudutage avakuval **Tööriistad** > **IIM**.
- 2. Puudutage valikut \_\_\_\_\_, puudutage ja hoidke kustutatavat linna ning seejärel puudutage valikut  $\bigcirc$ .
- 3. Puudutage 🗸 .

#### Ilma värskendamine

- 1. Puudutage avakuval **Tööriistad** > **IIM**.
- 2. Nipsake paremale või vasakule värskendatava linna leidmiseks.
- 3. Nipsake ekraani ülaosast alla, et ilmateadet käsitsi värskendada.
- 🕑 Saate ilmateatele määrata ka automaatse värskendamise režiimi. Puudutage 🚞 >

```
(a), valige Automaatne uuendus ja määrake Uuenduste intervall. Nüüd värskendab
```

telefon ilma vastavalt seadistatud intervallile.

## Märkus

#### Märkme lisamine

- 1. Puudutage avakuval 📒 .
- 2. Puudutage valikut **Uus märge** ja sisestage oma märkme sisu.
- 🖸 Puudutage valikut 🛛 , et lisada pilt.
  - 3. Puudutage 🗸 .

Pärast märkme salvestamist saate seda jagada, selle kustutada või lemmikutesse lisada.

#### Märkmete sätete muutmine

1. Puudutage avakuval 📒 .

2. Puudutage valikut **Seaded**, et reguleerida oma märkme fondisuurust või kuvastiili.

## FM-raadio

Ühendage peakomplekt telefoniga, sest FM-raadio kasutab seda antennina.

#### Jaamade otsimine

- 1. Puudutage avakuval **Tööriistad** > **Raadiotelefon**.
- 2. Puudutage  $\equiv$  >  $\mathbf{Q}$  saadaval jaamade otsimiseks ja salvestamiseks.

*i* Esmakordselt FM-raadio käivitamisel otsib telefon automaatselt jaamu ja salvestab need.

#### FM-raadio kuulamine

Puudutage avakuval **Tööriistad** > **Raadiotelefon**.

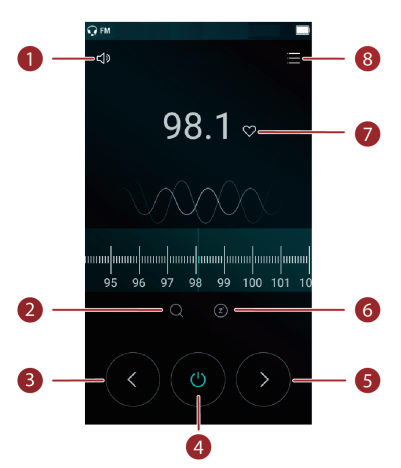

| 1 | Puudutage | $ \square )$         | kõlari lubamiseks või keelamiseks.              |
|---|-----------|----------------------|-------------------------------------------------|
| 2 | Puudutage | Q                    | raadiojaama otsimiseks.                         |
| 3 | Puudutage | $\langle \! \rangle$ | eelmise jaama juurde naasmiseks.                |
| 4 | Puudutage | $\bigcirc$           | FM-raadio sisse- või väljalülitamiseks.         |
| 5 | Puudutage | $\bigcirc$           | järgmisele jaamale liikumiseks.                 |
| 6 | Puudutage | (Z <sup>*</sup> ),   | et määrata taimer FM-raadio välja lülitamiseks. |
| 0 | Puudutage | $\heartsuit$         | praegu kuulatava jaama lemmikutesse lisamiseks. |
| 8 | Puudutage | =                    | jaamade loendi vaatamiseks.                     |

## Telefoni seaded

## Asukohateenuste sisselülitamine

Enne kaardi- või navigeerimisteenuse kasutamise alustamist veenduge, et olete asukoha määramise teenused sisse lülitanud.

- 1. Puudutage avakuval 🔘.
- 2. Valikus Kõik puudutage Asukoht.
- 3. Puudutage C, et lülitada sisse telefoni asukoha määramise teenused.
- 4. Puudutage Režiim. Seejärel on teil võimalik:
- Puudutada Väga täpne, et määrata enda asukoht GPS-i, Wi-Fi ja mobiilse andmeside abil;
- Puudutada Aku säästmine, et määrata enda asukoht Wi-Fi ja mobiilse andmeside abil;
- Puudutada Ainult seade, et määrata enda täpne asukoht GPS-i abil;

## Helinaseadete kohandamine

- 1. Puudutage avakuval 🔘.
- 2. Valikus Kõik puudutage Heli ja märguanne.
- 3. Kuval Heli ja märguanne saate teha järgmist:
- Puudutada **Helitugevused** ja lohistada liugureid muusika, helinate, teavituse toonide, alarmide, kõnede ja muu tugevuse seadistamiseks;
- Puudutada Vaikne režiim vaikse režiimi sisse või välja lülitamiseks;
- Puudutada Vibreeri vaikses režiimis, et lubada või keelata värin, kui telefon on vaikses režiimis;
- Puudutada **Telefoni helinatoon** ja valida helinat; Kui teie telefon toetab kaht kaarti, võite kummagi kaardi jaoks määrata eraldi helinad;
- Puudutada teavituste tooni määramiseks Märguande vaikehelin;

## Kuvaseadete kohandamine

- 1. Puudutage avakuval 🙆.
- 2. Valikus Kõik puudutage Kuva seaded.
- 3. Kuval Kuva seaded saate teha järgmist:
- Puudutada Taustapilt ning seadistada lukustus- ja avakuva taustapildi;
- Puudutada Fondi suurus ja muuta kuva fondisuurust;
- Puudutada **Unerežiim** ekraanisäästja lubamiseks või keelamiseks. Selle funktsiooni lubamisel käivitub telefoni laadimise ajal automaatselt ekraanisäästja;
- Kuva heleduse seadistamiseks puudutada Heleduse tase.
- Puudutada Ekraani ajalõpp, et määrata ekraani unerežiimi lülitumise aeg. Kui telefon ei ole teatud aega kasutuses, lukustub selle kuva automaatselt akutoite säästmiseks;
- Puudutada Kui seade on pööratud > Ekraanikuva sisu pööramine/Praeguse suuna säilitamine, et lülitada ekraani automaatpööramise funktsioon sisse või välja.

## Lukustuskuva stiili muutmine

#### Ekraaniavamise mustri määramine

- 1. Puudutage avakuval 🔘.
- 2. Valikus Kõik puudutage Ekraanilukustuse salasõnad.
- 3. Puudutage Ekraanilukk > Muster.
- 4. Mustri joonistamiseks ühendage vähemalt kaks punkti ja joonistage muster kinnituseks uuesti.
- Määrake lukustusest avamise PIN alternatiivseks meetodiks telefoni lukustusest avamiseks, kui peaksite lukustusest avamise mustri unustama.

#### Ekraaniavamise PIN-i määramine

- 1. Puudutage avakuval 🙆.
- 2. Valikus Kõik puudutage Ekraanilukustuse salasõnad.
- 3. Puudutage **Ekraanilukk** > **PIN**.
- 4. Sisestage vähemalt neli numbrit ja seejärel sisestage need kinnituseks uuesti.

#### Ekraaniavamise parooli määramine

- 1. Puudutage avakuval 🔘.
- 2. Valikus Kõik puudutage Ekraanilukustuse salasõnad.
- 3. Puudutage Ekraanilukk > Salasõna.
- 4. Sisestage vähemalt neli tärki, millest üks peab olema täht, ja sisestage need kinnituseks uuesti.

## Lennukirežiimi sisse- või väljalülitamine

Telefoni signaali vastuvõtt või saatmine võivad häirida lennuki juhtimissüsteemi. Lülitage oma telefon lennu ajaks välja või nõutud lennukirežiimile. Lennukirežiimis on raadiosidet kasutavad funktsioonid välja lülitatud, ent teil on võimalik endiselt telefoni abil muusikat kuulata või mänge mängida.

Funktsiooni Lennukirež. saate sisse või välja lülitada ühel alljärgnevatest viisidest:

- Teavituspaneeli avamiseks nipsake olekuribalt alla. Valikus **Otseteed** puudutage **Lennukirež.**.
- hoidke toitenuppu allavajutatuna ja puudutage Lennukirež.;
- Puudutage avakuval i ja seejärel vahekaarti Kõik. Puudutage üksusest Traadita ühendus ja võrgudRohkem ja seejärel lennurežiimi sisse või välja lülitamiseks Lennukirež..

Sisselülitatud lennukirežiimi korral kuvatakse olekuribal 🛪 .

## SIM-kaardi PIN-koodi seadistamine

Telefoniandmete paremaks kaitsmiseks saate koos SIM-kaardiga personaalse identifitseerimisnumbri (PIN). Kui lubate SIM-kaardi lukustamise, siis peate iga kord telefoni sisselülitamisel sisestama PIN-i.

Enne järgmiste toimingutega alustamist veenduge, et olete oma teenusepakkujalt saanud SIM-kaardi jaoks PIN-i.

- 1. Puudutage avakuval 🔘.
- 2. Valikus Kõik puudutage Turvalisus.
- 3. Puudutage Seadista SIM-kaardi lukk.
- Valige märkeruut Lukusta SIM-kaart. Kui teie telefonil on kaks kaarti, võite kummagi kaardi jaoks määrata eraldi vastavad PIN-id.

- 5. Sisestage oma PIN ja puudutage **OK**.
- 6. Puudutage Muuda SIM-i PIN-i PIN-i muutmiseks.
- Reeglina lubavad SIM-kaardid pärast ebaõige PIN-i sisestamist ainult piiratud arvu järjestikuseid katseid. Kui see piir ületatakse, peate sisestama PIN-i lahtilukustamise koodi (PUK), mille võite saada oma teenusepakkujalt. Ka PUK-koodi võib ainult piiratud arvul valesti sisestada. Kui see piir ületatakse, siis blokeeritakse SIM-kaart jäädavalt. Nende piiride kohta saate infot oma võrguoperaatorilt.

## Konto loomine

#### Konto lisamine

- 1. Puudutage avakuval 🔘.
- 2. Valikus Kõik puudutage Kontod.
- 3. Puudutage Lisa konto
- 4. Valige kontotüüp.
- 5. Järgige ekraanil kuvatavaid juhiseid ja sisestage konto andmed.

#### E-posti konto kustutamine

- 1. Puudutage avakuval 🥘 ja seejärel vahekaarti **Kõik**.
- 2. Valikus Kontod valige kontotüüp.
- 3. Valige konto, mida soovite kustutada.
- 4. Puudutage = > Eemalda konto konto kustutamiseks.

#### Andmete sünkroonimise sisselülitamine

- 1. Puudutage avakuval 🧕 ja seejärel vahekaarti **Kõik**.
- 2. Valikus Kontod valige kontotüüp.
- 3. Valige konto, mida soovite sünkroonida.
- 4. Andmete sünkroonimise sisse lülitamiseks puudutage = > Sünkrooni kohe.

### Tehasesätete taastamine

- Telefoni lähtestamine tehasesätetega kustutab telefoni mälust kõik teie isiklikud andmed, k.a teie kontodega seotud teave, teie süsteemi ja rakenduste sätted ning allalaaditud rakendused. Enne tehasesätete taastamist varundage oma telefonilt kõik olulised andmed.
- 1. Puudutage avakuval 🧕

- 2. Valikus Kõik puudutage Varundamine ja taastamine.
- 3. Puudutage **Tehaseandmetele lähtestamine** > **Lähtesta telefon**. Telefon taastab tehasesätted ja käivitub uuesti.

## Telefoni värskendamine

Kolmanda isiku tarkvara kasutamine telefoni värskendamiseks võib kahjustada telefoni või seada ohtu teie isiklikud andmed. Soovitame teil kasutada telefoni veebipõhise värskendamise funktsiooni või laadida värskenduspaketid alla Huawei ametlikult veebisaidilt. Süsteemivärskenduse käigus kustutatakse kõik teie andmed. Seetõttu on

soovitatav enne telefoni värskendamist varundada kõik olulised andmed.

#### Veebipõhine värskendamine

Enne telefoni värskendamise alustamist veenduge, et telefon on võrku ühendatud.

- 1. Puudutage avakuval
- 2. Valikus Kõik puudutage Süsteemi uuendused.
- 3. Puudutage **Kontrolli värskendusi**. Värskenduste allalaadimisel ja installimisel järgige ekraanijuhiseid, kui neid on.

Võrguühendusega värskendamine võib tekitada ülemääraseid andmekasutuskulusid.
 Selle asemel on soovitatav värskendus teha Wi-Fi kaudu.

#### Kohalik värskendamine

Laadige värskenduspakett aadressilt http://consumer.huawei.com alla ja salvestage värskenduspaketi kaust **dload** telefoni sisemälu juurkataloogi. Kui telefon toetab microSD-kaarti, saate faili salvestada ka microSD-kaardi juurkataloogi.

- 1. Puudutage avakuval 🔘.
- 2. Valikus Kõik puudutage Süsteemi uuendused.
- 3. Puudutage **—** > **Kohalik värskendus** ja järgige telefoni värskendamiseks ekraanil kuvatavaid juhiseid.

## Kuupäeva ja kellaaja seadistamine

- 1. Puudutage avakuval 🔘.
- 2. Valikus Kõik puudutage Kuupäev ja kellaaeg.
- 3. Kuval Kuupäev ja kellaaeg saate teha järgmist:

- Puudutada Automaatne kuupäev & kell, et lülituda ümber võrguaja kasutamisele või määrata aeg käsitsi;
- Puudutada Automaatne ajavöönd, et lülituda ümber võrgu ajavööndi kasutamisele või määrata ajavöönd käsitsi;
- Puudutada **24h vormingu kasutamine**, et ümber lülitada 24-tunni ja 12-tunni ajavorminguid;
- Puudutada Valige kuupäevavorming, et valida kuupäeva kuvamise variant.

*i* Käsitsi kuupäeva ja kellaaja seadistamine ei pruugi olla saadaval kõigi teenusepakkujate korral.

### Süsteemikeele muutmine

- 1. Puudutage avakuval 🔘.
- 2. Valikus Kõik puudutage Keel ja klahvistik.
- 3. Puudutage Vali keel.
- 4. Valige keel.

## Juurdepääsetavus

Võite lülitada sisse või välja juurdepääsetavuse funktsioonid, nagu suumi suurendus ja suur font.

- 1. Puudutage avakuval 🔘.
- 2. Valikus Kõik puudutage Juurdepääsetavus.
- 3. Valige juurdepääsetavuse funktsioonid, mida soovite lubada.

## Juriidiline märkus

#### Copyright © Huawei Technologies Co., Ltd. 2015. Kõik õigused on kaitstud.

Selle kasutusjuhendi ühtegi osa ei tohi paljundada ega edastada mis tahes vormis või viisil Huawei Technologies Co., Ltd. ja selle partnerite ("Huawei) eelneva kirjaliku loata. Selles kasutusjuhendis kirjeldatud toode võib sisaldada Huawei ja võimalike litsentsiandjate autoriõigustega kaitstud tarkvara. Kliendid ei tohi nimetatud tarkvara mingil moel reprodutseerida, levitada, muuta, dekompileerida, osadeks võtta, dekrüpteerida, ekstraktida, pöördprojekteerida, liisida, üle anda ega all-litsentsida, välja arvatud juhul, kui loetletud piirangud on kohaldatavate õigusaktidega keelatud või kui autoriõiguste omanikud on need toimingud heaks kiitnud.

#### Kaubamärgid ja load

ниаwei, ниаwei ja on Huawei Technologies Co., Ltd. kaubamärgid või registreeritud kaubamärgid.

Android<sup>™</sup> on Google Inc. kaubamärk.

LTE on ETSI kaubamärk.

*Bluetooth*<sup>®</sup>-i sõnamärk ja logod on *Bluetooth SIG, Inc.* registreeritud kaubamärgid; Huawei Technologies Co., Ltd. kasutab neid märke litsentsi alusel.

Muud siin mainitud kaubamärgid ja toodete, teenuste ja ettevõtete nimed võivad kuuluda vastavalt nende omanikele.

#### Teade

Teatavad siinkirjeldatud toote ja selle tarvikute funktsioonid sõltuvad installitud tarkvarast ning kohaliku võrgu võimalustest ja seadetest; kohalikud võrguoperaatorid või võrguteenuste pakkujad ei pruugi neid aktiveerida või võivad neid piirata.

Seetõttu ei pruugi siintoodud kirjeldused ostetud tootele või tarvikutele täpselt vastata. Huawei jätab endale õiguse muuta või modifitseerida käesolevas juhendis sisalduvat infot või tehnilisi andmeid ilma etteteatamiseta ning vastutust võtmata.

#### Teade muude tootjate tarkvara kohta

Huawei ei oma intellektuaalset omandiõigust koos käesoleva tootega tarnitud muude tootjate tarkvarale ja rakendustele. Seega ei anna Huawei muude tootjate ükskõik millistele tarkvaradele ega rakendustele mingit garantiid. Huawei ei paku ka tugiteenust klientidele, kes neid muude tootjate tarkvarasid või rakendusi kasutavad, ega vastuta muude tootjate tarkvara ja rakenduste toimimise või tagajärgede eest. Muude tootjate tarkvara ja rakenduste toimimine võib katkeda või lõppeda igal ajal, Huawei ei garanteeri sisu või teenuse kättesaadavust. Kolmanda poole teenusepakkujad pakuvad sisu ja teenuseid läbi võrgu või edastamisvahendite, mis ei ole Huawei kontrolli all. Ulatuses, mis on kohalduvate õigusaktidega lubatud, ei hüvita ega vastuta Huawei muude teenusepakkujate teenuste ega muude tootjate sisu või teenuste katkemise või lõppemise eest.

Huawei ei vastuta tootesse paigaldatud tarkvara legaalsuse, kvaliteedi või ühegi teise aspekti eest ega ükskõik millise muu üles või alla laetud kolmanda osapoole loodud materjali eest, sealhulgas, kuid mitte ainult, tekstide, piltide, videote või tarkvara jne eest. Klient vastutab kõikide riskide eest, sh tarkvara ja seadme ühildamatuse eest, mis tuleneb tarkvara paigaldamisest või muude osapoolte loodu üles või allalaadimisest.

Toode põhineb avatud lähtekoodiga Android<sup>™</sup> platvormil. Huawei on teinud platvormi tarvilikke muudatusi. Seega ei pruugi käesolev toode toetada kõiki funktsioone, mida toetab standardne platvorm Android, ning see ei pruugi ühilduda muude tootjate tarkvaraga. Huawei ei paku ühilduvuse suhtes mingit garantiid ega kaitset ja vabastab end sõnaselgelt selle temaatikaga seonduvast vastutusest.

#### LAHTIÜTLEMINE

KOGU SELLE KASUTUSJUHENDI SISU ON ESITATUD PÕHIMÕTTEL "NAGU ON. VÄLJA ARVATUD RAKENDUVAST SEADUSEST TULENEVATEL JUHTUDEL EI ANTA MINGEID GARANTIISID, EI OTSESEID EGA KAUDSEID, KAASA ARVATUD, KUID MITTE AINULT, MÜÜDAVUSE NING TEATAVAKS EESMÄRGIKS SOBIVUSE SUHTES SEOSES KÄESOLEVA JUHENDI TÄPSUSE, USALDUSVÄÄRSUSE VÕI SISUGA.

RAKENDUVA SEADUSE MAKSIMAALSES ULATUSES EI VASTUTA HUAWEI ÜHELGI JUHUL ERAKORDSETE, OTSESTE, KAUDSETE VÕI TULENEVATE KAHJUDE EEST, VÕI SAAMATA JÄÄNUD KASUMI, ÄRITULU, ANDMETE, FIRMAVÄÄRTUSEGA SEOTUD VÕI ARVATAVATE TULUDE KAOTUSE EEST SÕLTUMATA SELLEST, KAS NEED OLID PROGNOOSITAVAD VÕI MITTE.

HUAWEI MAKSIMAALNE VASTUTUS (KÄESOLEV PIIRANG EI OLE KOHALDATAV VASTUTUSE SUHTES TERVISEKAHJUSTUSTE EEST SEL MÄÄRAL, MIS ON LUBATUD KOHALDATAVATE ÕIGUSAKTIDEGA) SEOSES KÄESOLEVAS KASUTUSJUHENDIS KIRJELDATUD TOOTE KASUTAMISEGA ON PIIRATUD SUMMAGA, MILLE KLIENT TASUS TOOTE OSTMISEL.

#### Impordi- ja ekspordieeskirjad

Kliendid peavad järgima kõiki kohaldatavaid ekspordi- ja impordialaseid õigusnorme ning vastutavad vajalike valitsuse lubade ja litsentside hankimise eest, mis on vajalikud käesolevas juhendis nimetatud toote, k.a tarkvara ja tehnilised andmed, eksportimiseks, reeksportimiseks või importimiseks.

#### Privaatsuspoliitika

Kui soovite teada täpsemalt, kuidas me teie isikuandmeid kaitseme, lugege meie privaatsuseeskirja aadressil http://consumer.huawei.com/privacy-policy.

Märkus. Jätke meelde, millise Google'i kontoga teie telefonis viimati sisse logiti. Sellise algsätete taastamise või microSD-kaardi kaudu tehtava värskenduse korral, mida ei loeta usaldusväärseks, nõuab Google'i vargusevastane mehhanism teilt oma isiku tuvastamiseks käivituskuval telefonis viimati kasutatud Google'i konto sisestamist. Teie telefon saab õigesti sisse lülituda alles pärast isiku tuvastamist.

See kasutusjuhend omab ainult teabelist eesmärki. Toode,sh värv, suurus, ekraani paigutus (loetelu pole ammendav),võib erineda tegelikkusest. Ühtegi selles juhendis toodud väidet, teavet ega soovitust ei tohi käsitleda ühegi garantii,otsese või kaudse, alusena.